# **hp** photosmart 7900 series

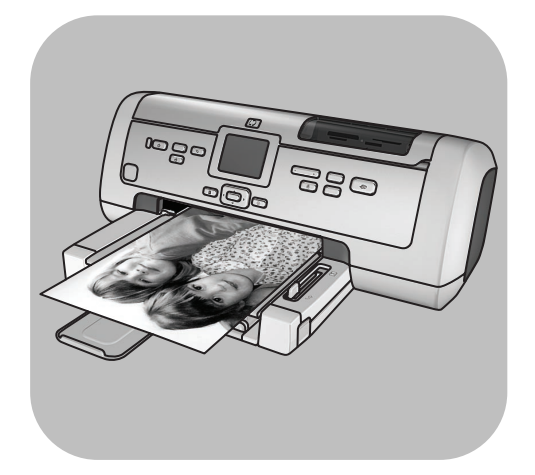

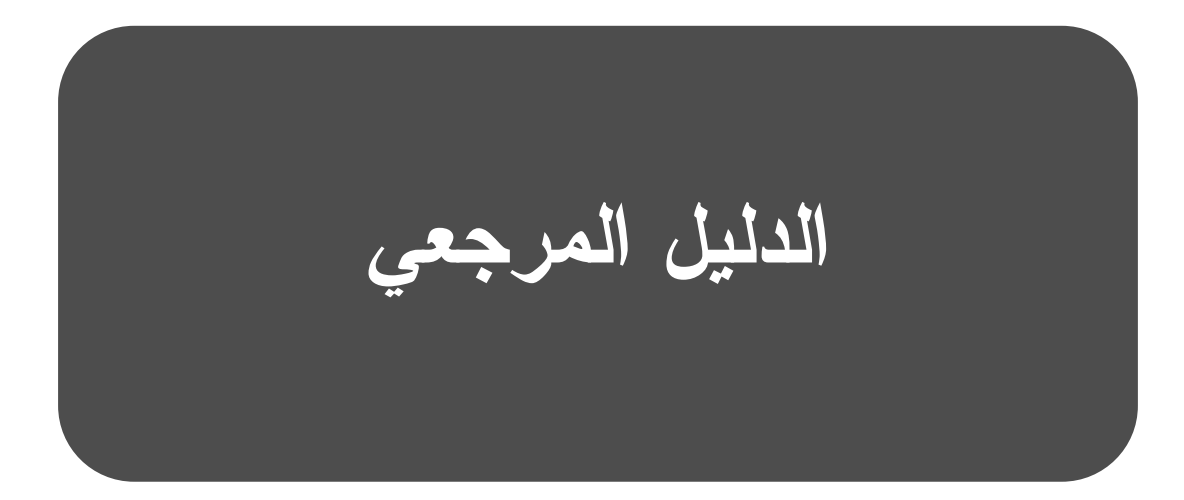

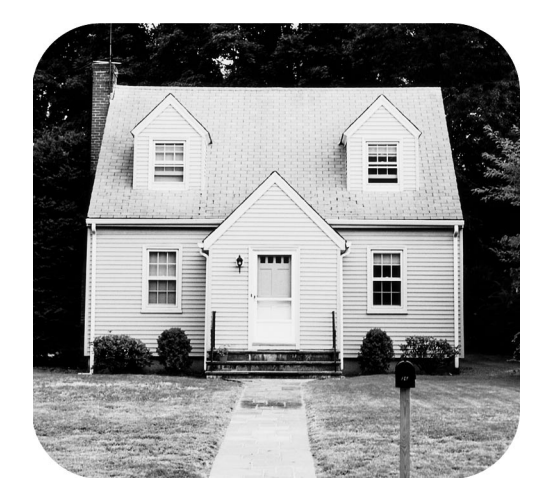

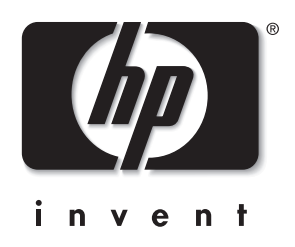

# المحتويات

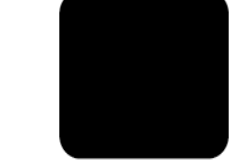

| مرحبا                                                                                                    | ١ |
|----------------------------------------------------------------------------------------------------|---|
| التعرف على مزيد من المعلومات                                                                                                    |   |
| محتويات الصندوقي٤                                                                                                    |   |
| نظرة عامة على الطابعة                                                                                                    |   |
| الرون عالم على المبينة المسابقة المراجع المسابقة المراجع المسابقة المسابقة المراجع المسابقة المسابقة المسابقة ا<br>المراجع المسابقة المسابقة المسابقة المسابقة المسابقة المسابقة المسابقة المسابقة المسابقة المسابقة المسابقة المسا |   |
| المبرع الأملكامي.                                                                                                    |   |
| الجرع العلقي                                                                                                    |   |
| توحه التحتم                                                                                                    |   |
| مصابيح المؤسر                                                                                                    |   |
| قتحه الإدحال                                                                                                    |   |
| بنيه الفواتم ١٠                                                                                                    |   |
| معلومات حول محبرة الطبع الطبع معلومات حول محبرة الطبع                                                                                                    |   |
| محابر الطبع المدعمة                                                                                                    |   |
| تركيب محابر الطبع او استبدالها ٢٢                                                                                                    |   |
| وضع الطباعة باحتياطي الحبر                                                                                                    |   |
| استكشاف أخطاء التثبيت وإصلاحها ٥١                                                                                                    | ۲ |
| الدعم والمواصفات الدعم والمواصفات                                                                                                    | ٣ |
| الدعم                                                                                                    |   |
| دعم hp عبر الهاتف                                                                                                    |   |
| ۲۲<br>المو اصفات                                                                                                    |   |
| متطلبات النظام                                                                                                    |   |
| مو اصفات الطابعة                                                                                                    |   |
| خدمات الأحفز ة                                                                                                    |   |
| ، رو<br>خدمات البر امح                                                                                                    |   |
| <b>Y</b> <sup>T</sup> <b>hn</b> (1) (1) (1) (1)                                                                                                    |   |
| بیان الصمان المحدود لــــ np ۱۲                                                                                                    |   |
| معلومات الأمان                                                                                                    |   |
| البيان البيئي                                                                                                    |   |
| حماية البيئة                                                                                                    |   |
| إنتاج الأوزون                                                                                                    |   |
| استهلاك الطاقة                                                                                                    |   |
| استخدام الورق                                                                                                    |   |
| الأجزاء البلاستيكية                                                                                                    |   |
| صحيفة بيانات سلامة المواد                                                                                                    |   |
| برنامج إعادة المعالجة                                                                                                    |   |
| البيان التنظيمي                                                                                                    |   |
| بيان EMC الخاص بكندا                                                                                                    |   |
| حقوق النشر والعلامات التجارية                                                                                                    |   |

## مرحبا

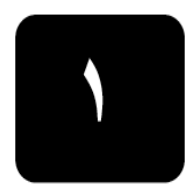

شكرا لشرائك طابعة ! من خلال طابعة الصور الجديدة، يمكنك طباعة صور رائعة وكذلك حفظ الصور على جهاز الكمبيوتر بالإضافة إلى القيام بمشروعات ممتعة وسهلة.

## التعرف على مزيد من المعلومات

ترفق الوثائق التالية بالطابعة الجديدة لمساعدتك على بدء الاستخدام والحصول على أفضل النتائج. من الطابعة:

- "دليل إعداد" HP Photosmart 7900- يحتوي "دليل الإعداد" على إرشادات سريعة وسهلة لمساعدتك في إعداد الطابعة وتثبيت برنامج التشغيل.
- "الدليل المرجعي" HP Photosmart 7900 Series الدليل المرجعي الحالي، و هو يحتوي على معلومات حول استكشاف الأخطاء التي تحدث خلال عملية التثبيت وإصلاحها، ويوضح كيف يمكن الحصول على الدعم من www.hp.com/support وكيفية الاتصال بدعم HP.
- "HP Photosmart عليمات طابعة "HP Photosmart Printer Help" توضح HP Photosmart عليمات طابعة HP Photosmart Printer Help" كيفية استخدام الميزات المتقدمة للطابعة الجديدة. وتشتمل على معلومات حول العناية بالطابعة وصيانتها، وكذلك طرق متقدمة لاستكشاف الأخطاء وإصلاحها، بالإضافة إلى رسائل الخطأ. بعد تثبيت برنامج تشغيل طابعة HP Photosmart على جهاز الكمبيوتر، يمكنك عرض بعد تثبيت برنامج تشغيل طابعة HP Photosmart على جهاز الكمبيوتر، يمكنك عرض مطومات موال العناية بالطابعة وصيانتها، وكذلك طرق متقدمة لاستكشاف الأخطاء وإصلاحها، بالإضافة إلى رسائل الخطأ. بعد تثبيت برنامج تشغيل طابعة HP Photosmart على جهاز الكمبيوتر، يمكنك عرض ملحظة: إذا كنت تستخدم جهاز ا يعمل بنظام التشغيل "Windows" وكنا تريد تثبيت الكرواتية أو الأستونية أو العبرية أو اللاتيفانية أو الليتوانية أو السلوفاكية، أدخل القرص الكرواتية أو الأستونية أو العبرية أو اللاتيفانية أو الليتوانية أو الطبعة.
  - عرض hp photosmart printer help "تعليمات الطابعة hp Photosmart"
- Windows PC: من قائمة من قائمة Start "برأ"، حدد Programs "برأمج" (في نظام التشغيل Programs ، حدد All Programs "كافة الصور") ثم
  Windows XP ثم Windows XP ثم Hewlett-Packard ثم Photosmart 140, 240, 7200, 7600, 7700, 7900 ثم series ثم Photo & Imaging Director "مدير تشغيل الصور"، من Boto & Imaging Director "تعليمات".
- Bacintosh<sup>®</sup> أدخل القرص المضغوط HP Photosmart. في مجلد User Docs.
   "مستندات المستخدم"، حدد language "اللغة" التي تستخدمها، ثم انقر نقرا مزدوجا فوق ملف photosmart 7700 series.html.

#### طباعة hp photosmart printer help "تعليمات طابعة hp Photosmart "تعليمات طابعة

- **Windows PC:** انقر فوق **Print "طباعة**" في شريط التنقل العلوي بنافذة HP Photosmart "تعليمات طابعة HP Photosmart".
- Macintosh : انقر داخل الإطار الذي ترغب في طباعته. من قائمة File "ملف"، انقر فوق Print "طباعة" في شريط التنقل العلوي بالمستعرض.

محتويات الصندوق

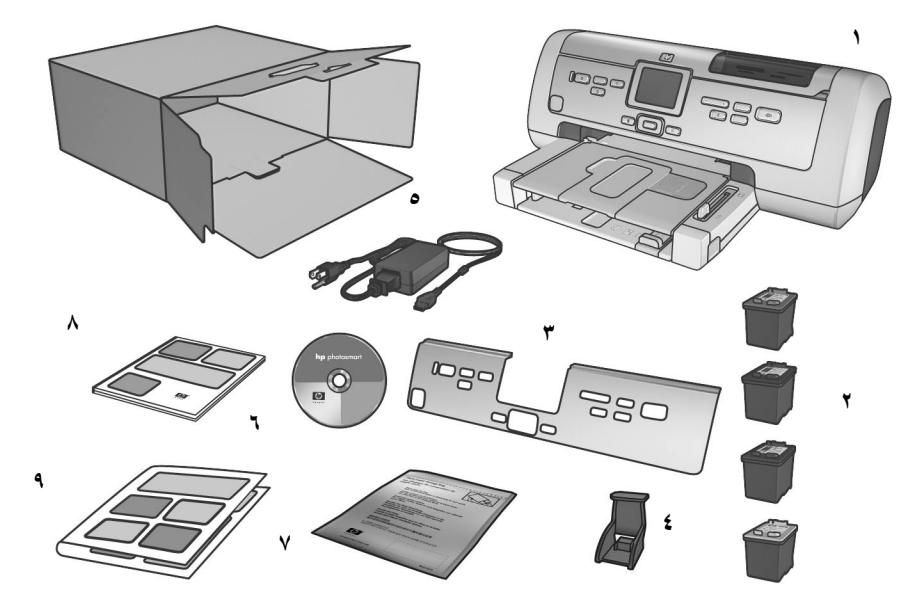

يحتوي صندوق الطابعة على العناصر التالية: ملاحظة: قد تختلف بعض المحتويات باختلاف البلد والمنطقة. - طابعة HP Photosmart 7900 Series - محبرة طبع أسود HP رقم ٥٦ و محبرة طبع ثلاثية الألوان HP رقم ٥٧ ومحبرة طبع صور HP رقم ٥٩ و محبرة طبع صور رمادي HP رقم ٩٩ - لوحة أمامية

- ٤- واقي محابر الطبع
- مداد الطاقة (قد يختلف إمداد الطاقة في المظهر الخارجي وقد يحتوي على سلك كهرباء إضافي)
  - ۴- القرص المضغوط لبرنامج تشغيل طابعة HP Photosmart 7900 Series (قد يكون هناك أكثر من قرص مضغوط واحد في بعض البلدان/المناطق)
    - ۷- كيس لتخزين ورق الصور
    - HP Photosmart 7900 Series الدليل المرجعي
      - HP Photosmart 7900 Series دليل إعداد ۹

## نظرة عامة على الطابعة

لمزيد من المعلومات حول الميزات الموضحة في هذا القسم، رجاء مراجعة. HP Photosmart Printer Help "تعليمات طابعة HP Photosmart".

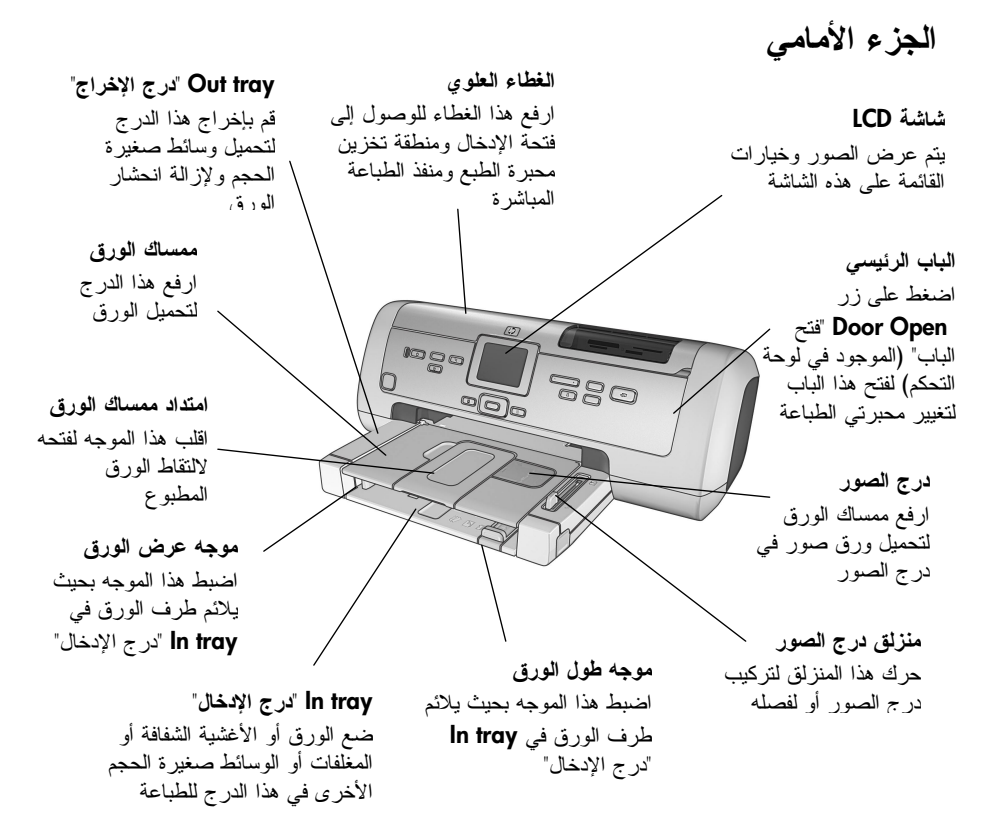

الجزء الخلفى

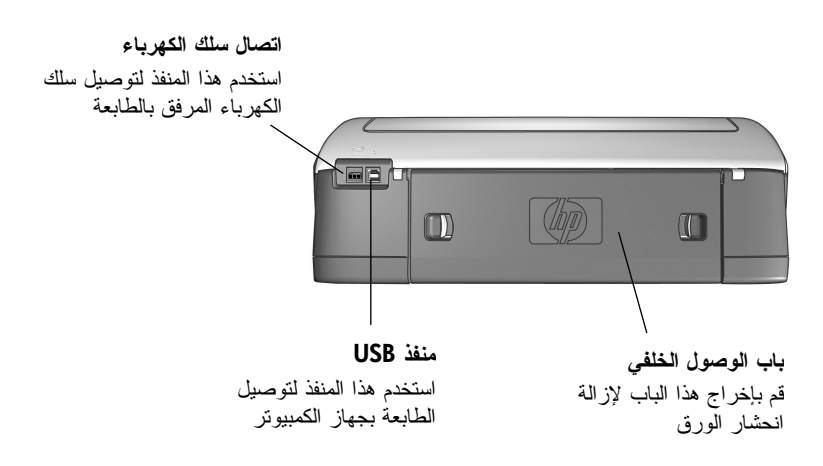

لوحة التحكم

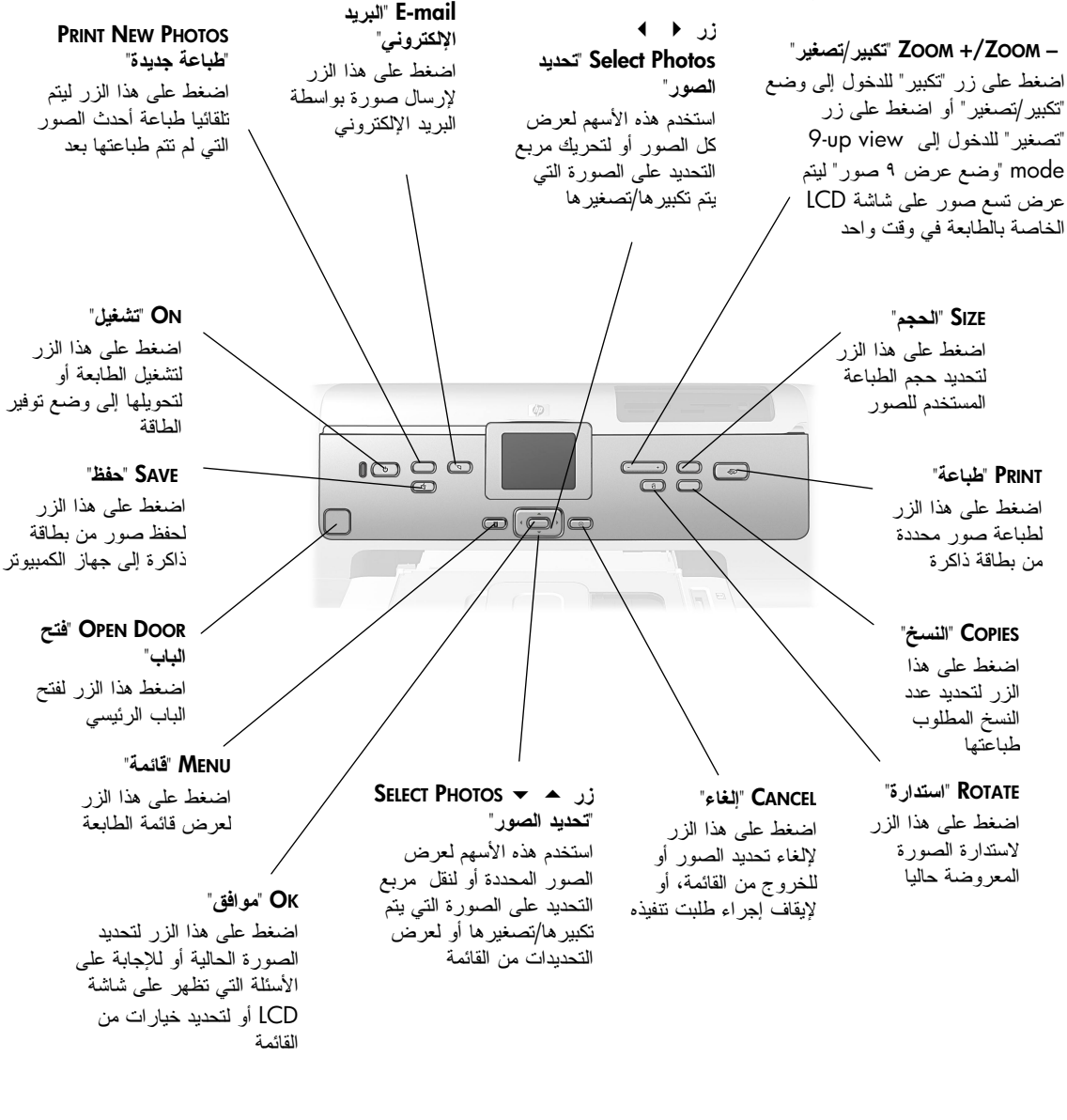

تنبيه! إذا كنت تريد تغيير قيمة أحد الأزرار بشكل سريع، اضغط على الزر واستمر في الضغط عليه. فمثلا اضغط على زر SELECT PHOTOS "تحديد الصور" واستمر في الضغط عليه للتنقل بشكل سريع بين الصور الموجودة على بطاقة الذاكرة. لمزيد من المعلومات حول بنية القوائم لهذه الأزرار، رجاء مراجعة HP Photosmart Printer Help "تعليمات طابعة HP Photosmart".

مرحبا

مصابيح المؤشر

**ضوء بطاقة الذاكرة On "تشغيل**" تم تركيب بطاقة الذاكرة بطريقة صحيحة

Off "مطفأ"

لم يتم تركيب بطاقة ذاكرة أو تم تركيب بطاقة الذاكرة بطريقة غير صحيحة

#### Blinking "وميض"

جاري نقل المعلومات بين بطاقة الذاكرة والطابعة أو جهاز الكمبيوتر

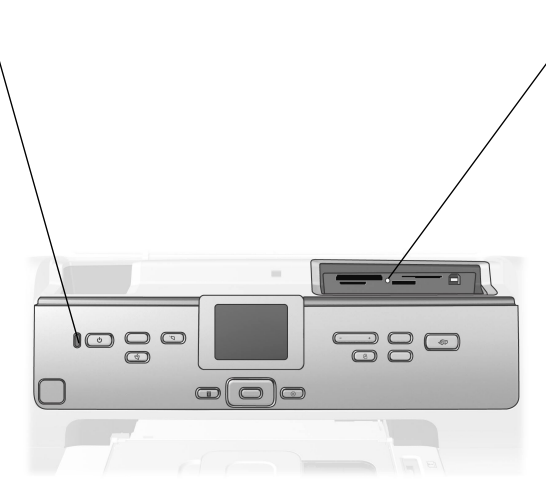

### مصباح On/Attention "تشغيل/تنبيه" الطاقة قيد التشغيل ايقاف التشغيل الطابعة في وضع توفير الطاقة وميض (أخضر) الطابعة قيد الاستخدام وميض (أحمر) الطابعة تستلزم تدخل المستخدم

#### فتحة الإدخال شق بطاقة ذاكرة فتحة الإدخال CompactFlash™/IBM® شق بطاقة ذاكرة استخدم هذه الفتحة لتركيب Microdrive SmartMedia™/xD-Picture بطاقة ذاكرة أو لتوصيل يمكنك تركيب بطاقة ذاكرة Card™ كاميرا رقمية للطباعة CompactFlash أو يمكنك تركيب بطاقة ذاكرة المباشرة HP أو جهاز صغير IBM Microdrive في هذا SmartMedia في الجزء محمول بمنفذ الطباعة الشق العلوي لهذا الشق، أو بطاقة المباشرة ذاكرة xD-Picture Card في الجزء السفلي الأيمن من هذاً الشق شق بطاقة ذاكرة شق بطاقة ذاكرة منفذ الطباعة المباشرة MultiMediaCard™/Secure Sony® Memory Stick Digital™ استخدم هذا المنفذ يمكنك تركيب بطاقات ذاكرة يمكن تركيب بطاقة ذاكرة لتوصيل جهاز صغير Sony Memory Stick محمول أو كامير ا MultiMediaCard أو Secure مدعمة في هذا الشق رقمية للطباعة المباشرة Digital في هذا الشق HP بالطابعة

بنية القوائم

استخدم هذا القسم للاطلاع على الخيارات التي يتم عرضها من القائمة الرئيسية على شاشة LCD بالطابعة. للوصول إلى خيارات القائمة، اضغط على زر MENU "قائمة" من لوحة التحكم الخاصة بالطابعة.

لمزيد من المعلومات حول خيارات القوائم الفرعية، رجاء مراجعة "تعليمات طابعة HP Photosmart". لمزيد من المعلومات حول الوصول إلى "تعليمات طابعة HP Photosmart"، رجاء مراجعة "**عرض تعليمات طابعة HP Photosmart**" في صفحة .

| الاختيار ات                             | خيار القائمة                 |
|-----------------------------------------|------------------------------|
| Print all∨ "طباعة الكل"                 | Print special "طباعة خاصة"   |
| Create album "إنشاء ألبوم"              | •                            |
| Print range "طباعة مجموعة"              |                              |
| Print index page "طباعة صفحة فهرس"      |                              |
| Print proof sheet "طباعة صفحة تجريبية"  |                              |
| Scan proof sheet "فحص الصفحة التجريبية" |                              |
| Remove red-eye "إزالة العين الحمراء"    | Enhance image "تحسين الصورة" |
| Photo brightness "سطوع المصورة"         |                              |
| Add frame "إضافة إطار "                 |                              |
| Add color effect "إضافة تأثير ألوان"    |                              |
| Slide show "عرض الشرائح"                | Tools "أدو ات"               |
| Print quality "جودة الطباعة"            |                              |
| Print sample page "طباعة صفحة عينة"     |                              |
| Print test page "طباعة صفحة اختبار      |                              |
| "تنظيف المحابر " Clean cartridges       |                              |
| Calibrate printer "معايرة الطابعة"      |                              |
| After printing "بعد الطباعة"            | Preferences "تفضيلات"        |
| af copies "عدد النسخ" # of copies       |                              |
| Photo size "حجم الصورة"                 |                              |
| Video print "طباعة الفيديو"             |                              |
| Add date/time "إضافة التاريخ/الوقت"     |                              |
| Borderless "بدون حو اف"                 |                              |
| Exif printing "طباعة Exif               |                              |
| Improve contrast "تحسين النباين"        |                              |
| Extend colors "توسيع الألوان"           |                              |
| Colorspace "تمثيل الألوان"              |                              |
| Paper detect "الكشف عن الورق"           |                              |
| Camera selections "تحديدات الكامير ا"   |                              |
| Restore detaults "استعادة الافتر اضبات" |                              |
| اللغة" Language                         |                              |

## معلومات حول محبرة الطبع

يتضمن هذا القسم نظرة عامة موجزة على محابر الطبع المدعمة، وإرشادات تركيب محابر الطبع أو استبدالها. للحصول على معلومات تفصيلية عن محابر الطبع، رجاء مراجعة "تعليمات طابعة "HP Photosmart".

## محابر الطبع المدعمة

تدعم الطابعة محابر الطبع التالية. قد ينتج عن تركيب محبرة طبع لم يرد ذكرها في هذا الجدول إبطال سريان ضمان الطابعة.

| لطباعة                        | استخدم محابر الطبع التالية                         |
|-------------------------------|----------------------------------------------------|
| المستندات والصور              | HP رقم ٥٨ (C6658A) - محبرة طبع الصور               |
|                               | و<br>HP رقم ٥٧ (C6657A) – محبرة طبع ثلاثية الألوان |
|                               | و<br>HP رقم ٥٦ (C6656A) – محبرة طبع أسود           |
| صور ملونة أو أبيض وأسود فائقة | HP رقم ٥٩ (C6658A) - محبرة طبع الصور               |
| الجودة                        | و<br>HP رقم ٥٧ (C6657A) – محبرة طبع ثلاثية الألوان |
|                               | و<br>HP رقم ۵۹ (C6659A) – محبرة طبع صور رمادي      |

عند تركيب محبرة الطبع، يجب مطابقة الرقم الموجود على محبرة الطبع مع الرقم الموجود على سقاطة هذه المحبرة. تتسع الطابعة لثلاث محابر طبع في أن واحد.

تنبيه! تحقق تحقق من استخدام محابر الطبع الصحيحة. لاحظ أيضا أن HP نتصح بعدم تعديل محابر طبع HP أو إعادة تعبئتها. لا يشمل ضمان HP التلف الناجم عن تعديل محابر طبع HP أو الناتج عن إعادة تعبئتها.

يجب تركيب محابر الطبع في الطابعة على النحو التالي:

- حامل محبرة الطبع الأيسر HP رقم ٥٨ (C6658A)، محبرة طبع الصور
- حامل محبرة الطبع الأوسط HP رقم ٥٧ (C6657A)، محبرة طبع ثلاثية الألوان
- حامل محبرة الطبع الأيمن HP رقم ٥٦ (C6656A)، محبرة طبع أسود أو HP رقم ٥٩ (C9359A)، محبرة طبع صور رمادي

## تركيب محابر الطبع أو استبدالها

للحصول على أفضل أداء للطابعة، لا تستخدم إلا محابر طبع HP الأصلية المعبئة في المصنع. للحصول على أقصى استفادة من محابر الطبع، يجب إيقاف تشغيل الطابعة عندما لا تكون قيد الاستخدام. يسمح إيقاف تشغيل الطابعة عندما لا تكون قيد الاستخدام بتخزين محابر الطبع بشكل صحيح.

تنبيه! لا تقم بفصل الطابعة عن مصدر الطاقة أو بإيقاف تشغيل مصدر الطاقة (كسلك الكهرباء مثلا) إلا بعد أن يختفي ضوء مصباح On/Attention "تشغيل/تنبيه".

- لتركيب محابر الطبع أو استبدالها:
- ١- إذا كانت الطابعة في حالة إيقاف التشغيل، اضغط على زر "تشغيل" على لوحة التحكم حتى يتم تشغيل الطابعة.
- ٢- قم بتحميل ورق معياري إلى "درج الإدخال" لكي نتمكن الطابعة من طباعة صفحة معايرة بعد تركيب محابر الطبع.
  - ۳- اضغط زر "فتح الباب" لفتح الباب الرئيسي.
- ٤- اضغط على سقاطة محبرة الطبع ثم اسحبها للأمام. يتم فتح محددات سقاطة محبرة الطبع.

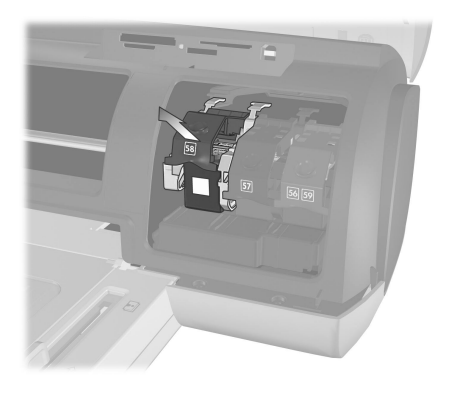

 بعد إخراج محبرة الطبع القديمة عند استبدالها، يمكنك إعادة معالجتها أو تخزينها أو التخلص منها.
 ملاحظة: لمزيد من المعلومات حول إعادة معالجة محابر الطبع، انتقل إلى

www.hp.com/recycle

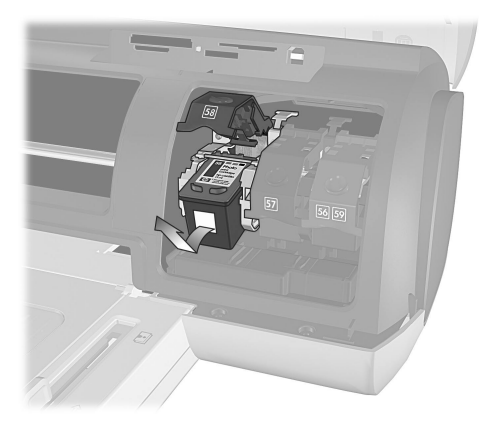

- عند تركيب محبرة طبع جديدة، أخرجها من عبوتها. وعند استبدال محبرة طبع تم تخزينها،
   أخرجها من واقى محابر الطبع.
  - ٧- عند تركيب محبرة طبع جديدة، أمسك باللسان ذي اللون القرنظي وانزع الشريط البلاستيكي برفق. تحقق من إزالة الشريط البلاستيكي فقط. يجب تركيب محبرة الطبع في الطابعة فور إزالة الشريط، لأن ترك فوهات أو صمامات الحبر مكشوفة لأكثر من دقيقة و احدة قد يؤدي إلى جفافها مما يؤدي إلى حدوث مشاكل في الطباعة فيما بعد. لا تحاول إعادة الشريط إذا ما تمت إزالته.

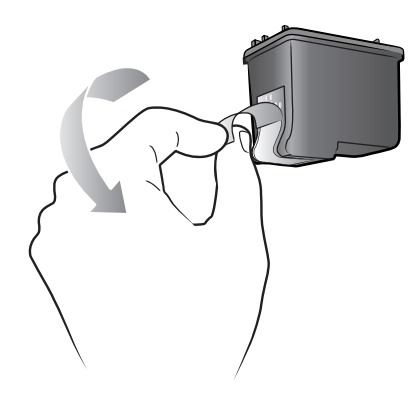

تنبيه! لا تلمس صمامات الحبر أو الموصلات النحاسية الموجودة في محبرة الطبع. فقد نتسبب ملامسة هذه الأجزاء في تلف محبرة الطبع.

- ۸- قم بتركيب محبرة الطبع:
- أمسك بمحبرة الطبع بحيث يتم إدخال الموصلات النحاسية في الطابعة أو لا. اضبط النتوءات الموجودة على الجانبين الأيمن والأيسر بالجزء العلوي من محبرة الطبع بحيث تكون مواجهة للفراغات الموجودة داخل حامل محابر الطبع.
- أدخل محبرة الطبع بعناية في الحامل الموجود أسفل القضيب المعدني، ثم ادفع محبرة بإحكام إلى داخل الحامل حتى تتوقف.

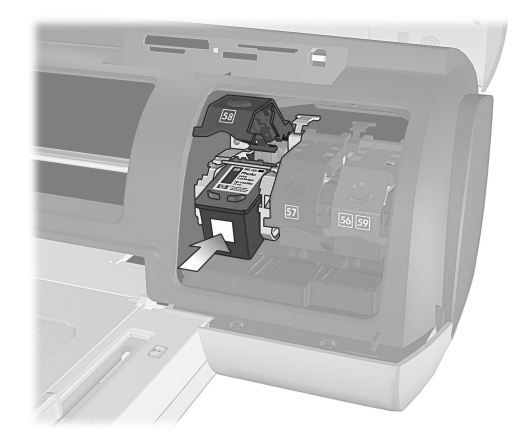

اضغط على سقاطة محبرة الطبع حتى تثبت في مكانها.

٩ أغلق الغطاء العلوي ثم اضغط على زر "موافق". تقوم الطابعة بطباعة صفحة معايرة. تتم معايرة الطابعة ومحابر الطبع لتوفير أفضل نتائج ممكنة للطباعة. يمكنك التخلص من صفحة المعايرة.

## وضع الطباعة باحتياطي الحبر

يسمح "وضع الطباعة باحتياطي الحبر" إمكانية الاستمر ار في الطباعة حتى في حالة حدوث تلف بإحدى محابر الطبع، أو عند نفاد الحبر منها. في حالة ظهور رسالة خطأ لإحدى محابر الطبع على شاشة CD الخاصة بالطابعة أو على جهاز العرض الخاص بجهاز الكمبيوتر، أخرج محبرة الطبع ثم أغلق الغطاء العلوي للدخول إلى "وضع الطباعة باحتياطي الحبر". ستظهر رسالة تذكرك بأنك في "وضع الطباعة باحتياطي الحبر". تؤدي الطباعة في "وضع الطباعة باحتياطي الحبر" إلى بطئ الطابعة والتأثير على الجودة. سيتم استخدام "وضع الطباعة باحتياطي الحبر" الى بطئ الطابعة والتأثير على الجودة. سيتم استخدام "وضع الطباعة باحتياطي الحبر" المي مطي الطابعة والتأثير على الجودة. سيتم استخدام "وضع الطباعة باحتياطي الحبر" المي مطبعة مو التأثير على المودة. المتم المقودة. لمزيد من المعلومات حول استبدال محابر الطبع، راجع تركيب محابر الطبع أو المتبدالها في صفحة ٨.

# استكشاف أخطاء التثبيت وإصلاحها

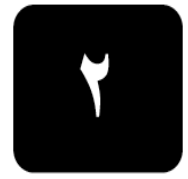

تم تصميم طابعة HP Photosmart بحيث تنول ثقة العملاء ونكون سهلة الاستخدام. يحتوي هذا الفصل على الأسئلة المتداولة حول إجراء التثبيت على جهاز Windows PC. للحصول على معلومات تفصيلية حول استكشاف الأخطاء التي تحدث في أي من مكونات الطابعة وإصلاحها، بما في ذلك مشكلات التثبيت على Macintosh ورسائل الخطأ، رجاء مراجعة HP Photosmart Printer Help "تعليمات طابعة، رجاء مراجعة عرض لمزيد من المعلومات حول عرض تعليمات الطابعة، رجاء مراجعة عرض لمزيد من المعلومات حول عرض تعليمات الطابعة، رجاء مراجعة عرض قبل الاتصال بدعم HP Photosmart **Tratيمات طابعة طابعة العام العام العام** فبل الاتصال بدعم HP Photosmart تعليمات الطابعة، رجاء مراجعة عرض وإصلاحها أو انتقل إلى خدمات الدعم عبر الإنترنت على العنوان www.hp.com/support. عالية.

**ملاحظة:** توصى شركة HP بأن يكون طول كابل USB أقل من ١٠ أقدام (٣ أمتار) للحد من الضوضاء بسبب المجالات المغنطيسية العالية المحتملة.

| الحل                                                   | السبب المحتمل                        | المشكلة                        |
|--------------------------------------------------------|--------------------------------------|--------------------------------|
| <ul> <li>۱ افصل كابل USB عن الطابعة ثم أغلق</li> </ul> | تم توصيل الطابعة بجهاز الكمبيوتر قبل | عند توصيل الطابعة بجهاز        |
| Found New Hardware Wizard                              | إدخال القرص المضغوط                  | الكمبيوتر ، تم فتح             |
| "معالج العثور على أجهزة جديدة".                        | .HP Photosmart                       | Found New Hardware             |
| ۲- أدخل القرص المضغوط HP                               |                                      | Wizard "معالج العثور على أجهزة |
| Photosmart الذي يرفق بالطابعة. عند                     |                                      | جديدة" ولكن لم يتم التعرف على  |
| ظهور Install Wizard "معالج                             |                                      | الطابعه.                       |
| التثبيت" انقر فوق " <b>الغاء الأمر</b> ".              |                                      |                                |
| ۳- من قائمة Start "ابدأ"، انقر فوق Run                 |                                      |                                |
| "تشغيل".                                               |                                      |                                |
| ٤- انقر فوق Browse "استعراض" وانتقل                    |                                      |                                |
| إلى محرك الأقراص المضغوطة.                             |                                      |                                |
| ٥- حدد ملف Uninstaller.bat ثم انقر                     |                                      |                                |
| فوق <b>Open "فتح</b> ".                                |                                      |                                |
| ٦- انقر فوق "موافق" لبدء تشغيل                         |                                      |                                |
| Uninstaller "برنامج إلغاء التثبيت".                    |                                      |                                |
| ٧- انقر فوق "متابعة" لإلغاء تثبيت الملفات              |                                      |                                |
| التي تم إنشاؤها عند توصيل الطابعة                      |                                      |                                |
| بجهاز الكمبيوتر .                                      |                                      |                                |
| ۸- انقر فوق Restart "إعادة التشغيل".                   |                                      |                                |
| عند إعادة تشغيل جهاز الكمبيوتر،                        |                                      |                                |
| أخرج القرص المضغوط HP                                  |                                      |                                |
| Photosmart ثم اتبع إرشادات الإعداد                     |                                      |                                |
| الموجودة في HP Photosmart Setup                        |                                      |                                |
| Guide "دلیل إعداد HP Photosmart                        |                                      |                                |
| المرفق مع الطابعة.                                     |                                      |                                |

| ۲ | سل | الفد |
|---|----|------|
|---|----|------|

| الحل                                                                                                    | السبب المحتمل                                                                                                    | المشكلة                                                                                                    |
|----------------------------------------------------------------------------------------------------|----------------------------------------------------------------------------------------------------|----------------------------------------------------------------------------------------------------|
| <ul> <li>انقر فوق "إلغاء الأمر" في مربع حوار<br/>متطلبات النظام.</li> <li>انقر بزر الماوس الأيمن فوق سطح المكتب<br/>ثم حدد Properties تحصائص"</li> <li>انقر فوق علامة التنويد Settinas</li> </ul>                                                                           | دقة جهاز العرض أقل من الحد الأدنى<br>لمتطلبات النظام. لمزيد من المعلومات،<br>رجاء مراجعة " <b>متطلبات النظام</b> في<br>صفحة ١٨.                 | أثناء التثبيت يظهر مربع حوار<br>System Requirements "متطلبات<br>النظام" يوضح أن دقة جهاز العرض<br>المتصل بالكمبيوتر لا تستوفي الحد<br>الأدنى لمتطلبات النظام. |
| <ul> <li>"إعدادات".</li> <li>ع- حرك مربع التمرير إلى اليمين حتى تصبح</li> <li>الدقة ٨٠٠ × ٢٠٠ أو أعلى.</li> <li>انقر فوق تطبيق". تظهر رسالة Monitor</li> <li>مانية العرض".</li> <li>عادادات جهاز العرض".</li> <li>انقر فوق Yes تعم" لقبول التغييرات.</li> </ul>             |                                                                                                    |                                                                                                    |
| <ul> <li>٧- قم بإعادة تثبيت برنامج تشغيل الطابعة.</li> </ul>                                                                                                    |                                                                                                    |                                                                                                    |
| قم بالغاء تثبيت برنامج تشغيل الطابعة. لتنفيذ ذلك،<br>أدخل القرص المضغوط HP Photosmart في<br>جهاز الكمبيوتر، ثم انتبع الإرشادات التي تظهر<br>على شاشة الكمبيوتر. إذا لم تظهر مطالبة بالغاء<br>التثبيت، انبع الإرشادات الموجودة في الصفحة ١١<br>لإلغاء تثبيت بر نامج التشغيل. | قد يكون هناك تعارض بين عمل برنامج<br>التشغيل وبرنامج الوقاية من الفيروس.<br>أو<br>قد يكون هناك تعارض بين عمل برنامج<br>التشغيل وعمل برنامج آخر. | لم يتم تثبيت برنامج التشغيل بطريقة<br>صحيحة على جهاز الكمبيوتر.<br>أو<br>يلزم إعادة تثبيت برنامج تشغيل<br>الطابعة.                                            |
| XP ، Me ، Windows 98                                                                                                    |                                                                                                    | (يتبع في الصفحة التالية)                                                                                                    |
| ١- قم بتعطيل كل بر امج الحماية من<br>الفيروسات أو غيرها من بر امج الإعداد، أو<br>بايقافها مؤقتا، أنثاء التثبيت. هام: قم بإعادة<br>الإعدادات الأصلية فور انتهاء عملية<br>التثبيت.                                                                                            |                                                                                                    |                                                                                                    |
| Y- من قائمة Start "ابدأ"، انقر فوق Run<br>"تشغيل". اكتب MSCONFIG في سطر<br>أمر التشغيل ثم انقر فوق "موافق". تظهر<br>Configuration Utility "الأداة المساعدة<br>للتكوين".                                                                                                    |                                                                                                    |                                                                                                    |
| ٣- من علامة التبويب "عام"، انقر فوق<br>مستحسمة مستحجاه؟ "مدينة ما تاقار".                                                                                                    |                                                                                                    |                                                                                                    |
| selective startup بدء تسعيل تلقاني<br>ثم قم بالغام تحديد خانت اخترار Load                                                                                                    |                                                                                                    |                                                                                                    |
| تم قم بالعام تحديد كالتي أحتيار " Loud " Startup Group Items                                                                                                    |                                                                                                    |                                                                                                    |
| مجموعة بدء التشغيل" أو Load Startup<br>تحميل عناصر بدء التشغيل".<br>٤- انقر فوق "موافق" ثم قم بإعادة تشغيل                                                                                                    |                                                                                                    |                                                                                                    |
| الكمبيونر .<br>– أدخل القرص المضغوط لبرنامج تشغيل<br>HP Photosmart الذي يرفق بالطابعة.                                                                                                    |                                                                                                    |                                                                                                    |
| <ul> <li>٦ بمجرد انتهاء تثبيت برنامج التشغيل، كرر</li> <li>الخطوة الأولى.</li> <li>٧ عندما نظهر Configuration Utility</li> </ul>                                                                                                    |                                                                                                    |                                                                                                    |
| "الأداة المساعدة للتكوين" انقر فوق<br>مستحدية المحسب Na                                                                                                    |                                                                                                    |                                                                                                    |
| بدء تتمغيل عادي .<br>ا نقر فوق "موافق" ثم قم بإعادة تشغيل<br>الكمبيوتر . عند إعادة تشغيل جهاز<br>الكمبيوتر ، أخرج القرص المضغوط HP<br>الموجودة في Photosmart<br>HP Photosmart Setup<br>الموجودة في HP Photosmart                                                            |                                                                                                    |                                                                                                    |
| المرفق مع الطابعه.                                                                                                    |                                                                                                    |                                                                                                    |

| الحل                                                                                                    | السبب المحتمل                                            | المشكلة                                                                                                    |
|----------------------------------------------------------------------------------------------------|----------------------------------------------------------|----------------------------------------------------------------------------------------------------|
| <ul> <li>Windows 2000 Professional</li> <li>.(trl+Alt+Delete تلي على Task Manage مدير</li> <li>انقر لفتح Task Manage تحير</li> <li>تمايت تعليقات".</li> <li>المهام" ثم حدد علامة التبويب</li> <li>المهام" ثم حدد علامة التبويب</li> <li>مولا تلطيقات".</li> <li>المبلغ على الماك ثم انقر لتحديد كل</li> <li>Windows على البرامج فيما عدا Systray</li> <li>القر فوق Explorer</li> <li>القر فوق End Task</li> <li>القر فوق End Task</li> <li>القر فوق End Task</li> <li>وق ق End</li> <li>القر فوق Maya</li> <li>ألفاء الآن". كرر هذه الخطوة</li> <li>ويتم إغلاق كل البرامج باستثناء</li> <li>Systray وWindows Explorer</li> <li>محتى يتم إغلاق كل البرامج جاستثناء در المالم عنها المالمة متبعا</li> <li>متبعا المالمة متبعا</li> <li>المالمة متبعا</li> <li>المالم الطابعة متبعا</li> <li>المالم الحداد الموجودة في Photosmat</li> <li>المالم الماله الماله الماله الماله متبعا</li> </ul> |                                                          | (يتبع من الصفحة السابقة)                                                                                                    |
| الطابعة.<br>1- قم بإيقاف تشغيل الطابعة وفصل<br>كابل USB عنها.<br>۲- افصل سلك الكهرباء عن الطابعة.<br>۳- انتظر لمدة ١٠ ثوان.<br>٤- قم بتوصيل سلك الكهرباء بالطابعة ثم<br>م- قم بتشغيلها.<br>٥- قم بالغاء تثبيت برنامج تشغيل الطابعة.<br>١- قم بالغاء تشبت برنامج تشغيل الطابعة.<br>٢- بعد التما تماية القرص المصغوط<br>شاشة الكمبيوتر.<br>٢- بعد لتمام عملية الغاء التثبيت، قم<br>بإعادة تشغيل جهاز الكمبيوتر.<br>٢- قم بإعادة تثبيت برنامج تشغيل<br>الطابعة.                                                                                                    | تم إلغاء عملية التثبيت، أو لم تكتمل، أو<br>حدث بها خطاً. | فقط Windows 98 عند توصيل كابل USB بين الطابعة<br>وجهاز الكمبيوتر، يظهر USB "معالج<br>إضافة أجهزة جديدة" مرة و احدة،<br>ولكن لم يتم تثبيت برنامج تشغيل<br>الطابعة بشكل تام. لم يظهر Add<br>New Hardware Wizard<br>معالج إضافة أجهزة جديدة" مرة<br>أخرى. |

| الحل                                                                                                    | السبب المحتمل                                                                                | المشكلة                                                                                                    |
|----------------------------------------------------------------------------------------------------|----------------------------------------------------------------------------------------------|----------------------------------------------------------------------------------------------------|
| <ul> <li>أح قم بإيقاف تشغيل الطابعة وفصل كابل USB</li> <li>٢- افصل سلك الكهرباء عن الطابعة.</li> <li>٣- انتظر لمدة ١٠ ثوان.</li> <li>٣- انتظر لمدة ١٠ ثوان.</li> <li>٤- قم بتضغيلها.</li> <li>٥- قم بإعادة توصيل كابل USB بالطابعة ثم رادا حدثت مشكلات بعد ذلك، حاول استخدام أو كابل USB آخر.</li> <li>١- انقر فوق Start "بدأ" ومنها انقر فوق أو كابل Start ترما الحدث مشكلات بعد ذلك، حاول استخدام أو كابل Start توحيل كابل Start ومنها انقر فوق أو كابل Start ترما الحدث مشكلات بعد ذلك، حاول استخدام أو كابل Start توحيل كابل USB آخر.</li> <li>٢- انقر فوق علامة التبويب Start قوق أيقونة Tack النظام".</li> <li>٣- انقر فوق علامة التبويب Device "أو كابل Start ترما مزدوجا فوق أيقونة (+) الموجودة بجانب النظام".</li> <li>٢- انقر فوق أيقونة (+) الموجودة بجانب خيار Start Bus "أو كانيزة تحكم ناقل خيار تحلم نقل الحيزة تحكم ناقل الما عالمي".</li> <li>١- انقر فوق أيقونة (+) الموجودة بجانب خيار عالمي". إذا ما ظهرت وحدة تحكم مناقل الحيزة تحكم ناقل الحدث، فالك يعني أنه قد تم تمكين USB الحاصة بجهاز الكمبيونر أو اتصل بالشركة الموحدة بهانما المصنعة له للحصول على مزيد من الموحودة بحانه الموحدة أو كانيزة الحكم التظهر وحدة المحمون أو كانيزة الخورة أو كانيزة الخورة أو كانيزة الخاصة الموحودة أو كانيزة الخاصة الموحدة أو كانيزة الخاصة الموحودة بحانه الموحدة أو كانيزة الم تظهر مدة ما كانيزة الخاصة الموحدة أو الحال الموحودة أو كانيزة الما ظهرت وحدة الحمون على مزيد من الموحدة أو كانيزة الما لموحدة أو كانيزة المودة أو كانيزة الموحدة أو كانيزة الموحدة أو كانيزة المودة أو كانيزة المودة أو كانيزة المودة أو كانيزة المودة أو كانيزة المودة أو كانيزة المودة أو كانيزة الموحدة أو كانيزة المودة أو كانيزة المودة أو كانيزة المودة أو كانيزة المودة أو كانيزة المودة أو كانيزة الحدة أو كانيزة المودة أو كانيزة المودة أو كانيزة الخاصة الوحدات، فارجع إلى الوثائق الخاصة المودة أو كانيزة المودة أو كانيزة الخاصة المودة أو كانيزة المودة أو كانيزة المودة أو كانيزة المودة أو كانيزة المودة أو كانيزة المودة أو كانيزة المودة أو كانيزة المودة أو كانيزة المودة أو كانيزة المودة أو كانيزة المودة أو كانيزة أو كانيزة أو كانيزة أو كانيزة أو كانيزة أو كانيزة أو كانيزة أو كانيزة أو كانيزة أو كا</li></ul> | <br>من المحتمل أن كابل USB الذي<br>تستخدمه لا يعمل أو قد يكون قد تم<br>توصيله بشكل غير صحيح. | Windows 98 عند توصيل كابل USB بين الطابعة<br>وجهاز الكمبيوتر، لا يظهر Add "معالج<br>New Hardware Wizard "معالج<br>إضافة أجهزة جديدة". |

## الدعم والمواصفات

يحتوي هذا الفصل على المعلومات التالية حول الطابعة:

- الدعم في صفحة ١٥
- المواصفات في صفحة ١٨
- خدمات الأجهزة في صفحة ٢١
- خدمات البرامج في صفحة ٢٢
- بيان الضمان المحدود لشركة hp في صفحة ٢٢
  - معلومات الأمان في صفحة ٢٤
    - البيان البيئي في صفحة ٢٤
- البيان التنظيمي في صفحة . Error! Bookmark not defined
  - حقوق النشر والعلامات التجارية في صفحة ٢٥

الدعم

إذا حدثت لديك مشكلة، اتبع الخطوات التالية:

- <sup>١</sup> انتقل إلى HP Photosmart Printer Help "تطيمات طابعة "HP Photosmart" المتعرف على معلومات تفصيلية حول طريقة استخدام الطابعة واستكشاف الأخطاء التي تحدث بالطابعة وحلها. لمزيد من المعلومات حول عرض HP Photosmart Printer Help "تعليمات طابعة HP Photosmart ومن اجعة عرض (HP Photosmart Printer Help في صفحة ١.
- ۲ إذا لم نتمكن من حل المشكلة باستخدام المعلومات الموجودة في HP Photosmart Printer العليمات طابعة HP Photosmart ، يمكنك الحصول على الدعم عبر الويب وبالبريد Help "تعليمات طابعة Dutch "الهولندية" و English "الإنجليزية" و French "الفرنسية" و Spanish "البرتغالية" و Portuguese "الأسبانية" و Swedish "الأسبانية" و الأسبانية".
- انتقل إلى www.hp.com/support حيث يمكنك الوصول إلى صفحات الدعم المباشر عبر الإنترنت، أو إرسال رسالة بالبريد الإلكتروني إلى شركة HP للحصول على إجابة لكل سؤال تريد الاستفسار عنه.
  - انتقل إلى www.hp.com للتعرف على التحديثات التي نتم على برامج التشغيل.
  - ٣- في حالة تعذر حل المشكلة من خلال HP Photosmart Printer Help "تعليمات طابعة HP Photosmart" أو من خلال مواقع HP على الويب، اتصل بدعم HP على الرقم الخاص بالبلد أو المنطقة التي تقيم فيها. للحصول على قائمة بأرقام الهاتف لكل البلدان والمناطق، رجاء مراجعة القسم التالي.

## دعم hp عبر الهاتف

تمنح الطابعة دعما مجانيا لفترة محددة. لمزيد من المعلومات رجاء مراجعة ا**لدعم** في صفحة ١٥ أو انتقل إلى www.hp.com/support للتعرف على مدة الدعم المجاني.

بعد انتهاء مدة الدعم المجاني عبر الهاتف، يمكن الحصول على المساعدة من شركة HP نظير رسوم إضافية. اتصل بموزع HP الذي نتعامل معه أو اتصل على رقم هاتف الدعم للبلد أو المنطقة التي تقيم فيها للتعرف على خيارات الدعم. لتلقى دعم HP عبر الهاتف، اتصل برقم هاتف الدعم المناسب لمكانك. يتم تطبيق الرسوم العادية

لتلقي ذعم ١٢ عبر الهانف، انصل برقم هانف الدعم المناسب لمكانك. يتم نطبيق الرسوم العادية للهاتف.

ملاحظة: بالنسبة للعملاء في أوروبا الغربية، يجب الانتقال إلى www.hp.com/support حتى يمكنهم الوصول إلى أرقام الدعم عبر الهاتف في البلد أو المنطقة التي يقيمون فيها.

| رقم الهاتف                                 | البلد                    |
|--------------------------------------------|--------------------------|
| 972 (0) 9 830 4848                         | إسر ائيل                 |
| 971 4 883 8454                             | الإمارات العربية المتحدة |
| + 7 (380-44) 490-3520                      | أوكرانيا                 |
| 800 728                                    | البحرين                  |
| + 48 22 865 98 00                          | بولندا                   |
| 1 216 579 71 71                            | تركيا                    |
| + 216 1 891 222                            | تونس                     |
| (+212) 22404747                            | الجزائر                  |
| 42 (0)2 6130 7310                          | جمهورية التشيك           |
| 086 000 086 داخل جمهورية جنوب أفريقيا      | جنوب أفريقيا             |
| 9301 258 27-11 + خارج جمهورية جنوب أفريقيا |                          |
| 7 812 346 7997                             | روسيا، سان بطرسبر ج      |
| 7 095 923 50 01                            | روسیا، موسکو             |
| 01 315 44 42                               | رومانيا                  |
| + 421-2-68208080                           | سلوفاكيا                 |
| + 36 (0)1 382 1111                         | المجر                    |
| 02 532 5222                                | مصر                      |
| (+212) 22404747                            | المغرب                   |
| 800 897 14440                              | المملكة العربية السعودية |
| + 30 1 60 73 603                           | اليونان                  |

#### إجراء مكالمة

يجب أن تكون قريبا من جهاز الكمبيوتر والطابعة عند الاتصال بدعم HP. قم بإعداد البيانات التالية:

- رقم طراز الطابعة (موجود على الجزء الأمامي من الطابعة).
- الرقم المسلسل للطابعة (موجود في الجزء السفلي من الطابعة).
  - نظام التشغيل المستخدم على جهاز الكمبيوتر.
    - إصدار برنامج تشغيل الطابعة:
- Windows PC : للتعرف على إصدار برنامج تشغيل الطابعة، انقر بزر الماوس
   الأيمن فوق أيقونة بطاقة الذاكرة على شريط المهام في نظام التشغيل Windows ثم
   حدد About حول".
  - Macintosh : للتعرف على إصدار برنامج تشغيل الطابعة، استخدم مربع حوار "طباعة".
- الرسائل التي تم عرضها على شاشة LCD الخاصة بالطابعة أو على جهاز العرض المتصل بالكمبيوتر.
  - إجابة للأسئلة التالية:
  - هل حدثت المشكلة التي تتصل بشأنها قبل ذلك؟ هل يمكنك إعادة صياغة هذه المشكلة؟
- هل قمت بتركيب أجهزة جديدة أو تثبيت برامج جديدة على جهاز الكمبيوتر في الوقت الذي حدثت فيه المشكلة؟

## المواصفات

يوضح هذا القسم الحد الأدنى لمتطلبات النظام اللازمة لتثبيت طابعة على جهاز الكمبيوتر، ولتوفير مواصفات الطابعة المحددة. للحصول على قائمة بكامل مواصفات الطابعة، رجاء مراجعة HP Photosmart Printer Help "تعليمات طابعة لمالك Photosmart "تعليمات حول عرض Printer Help". لمزيد من المعلومات حول عرض Printer Help "تعليمات الطابعة"، رجاء مراجعة عرض hp photosmart printer help "تعليمات طابعة hp photosmart printer help في صفحة ١.

متطلبات النظام

| الحد الأدنى مع Macintosh                       | الحد الأدنى مع Windows                         | المكون           |
|------------------------------------------------|------------------------------------------------|------------------|
| Mac <sup>®</sup> OS 9 v9.1 أو أحدث، OS X v10.1 | Windows <sup>®</sup> 98                        | نظام التشغيل     |
| حتى 10.2                                       | و 2000 Professional و ME                       |                  |
|                                                | و XP Home و XP Home                            |                  |
| G3 أو أعلى                                     | Pentium II <sup>®</sup> (أو ما يساويه) أو أعلى | المعالج          |
| Mac® OS 9.1 و CS 9.2 میجابایت                  | ۲٤ میجابایت (یفضل ۱۲۸ میجابایت)                | ذاكرة الوصول     |
| (يفضل ١٢٨ ميجابايت)                            |                                                | العشوائي (RAM)   |
| Mac <sup>®</sup> OS X v10.1 وOS X v10.1 ۲۸     |                                                |                  |
| ميجابايت                                       |                                                |                  |
| ۰۰۰ میجابایت                                   | ۰۰۰ میجابایت                                   | المساحة المتوفرة |
|                                                |                                                | على القرص        |
| ۸۰۰ × ۲۰۰، ۱۲ بت أو أعلى                       | ۸۰۰ × ۲۰۰، ۱۲ بت أو أعلى                       | جهاز عرض         |
|                                                |                                                | الفيديو          |
| 4x                                             | 4x                                             | سواقة            |
|                                                |                                                | CD-ROM           |
| السرعة الكاملة لـ USB 2.0                      | USB: المنافذ الأمامية والخلفية                 | الاتصال          |
| OS X v10.1 أو أحدث Mac® OS 9 v9.1)             | Windows® 98)                                   |                  |
| حتى 10.2)                                      | رُ ME و 2000 Professional                      |                  |
| · -                                            | و XP Home و XP Home)                           |                  |
| ليس مطلوبا للتثبيت                             | الإصدار ٥,٥ من                                 | المستكشف         |
|                                                | Microsoft® Internet Explorer أو                |                  |
|                                                | أعلى                                           |                  |

مواصفات الطابعة

أحجام الوسائط

أحجام الوسائط،

القياسية

e(c) ورق الصور  $(2 \times 7$  بوصة، ١٠ × ١٥ سم) ورق الصور بلسان (٤ × ٦ بوصة بلسان طوله ٥,٠ بوصة، أو ۱۰ × ۱۰ سم بلسان طوله ۱٫۲۰ سم) بطاقات الفهرس (٤ × ٦ بوصة، أو ١٠ × ١٠ سم) بطاقات Hagaki (٤ × ٥,٥ بوصة، أو ١٤٠ × ١٤٠ ملم) بطاقات بحجم A6 (٤,١٣ × ٥,٨ بوصة، أو ١٠٥ × ١٤٨ ملم) بطاقات بحجم L (۳,۰ × ۰ بوصة، أو ۹۰ × ۱۲۷ ملم) بطاقات بحجم L بلسان (٣,٥ × ٥ بوصة بلسان طوله ٥,٠ بوصة، أو ٩٠ × ١٢٧ ملم بلسان طوله ١٢,٥ ملم) ورق رأسية (٨,٥ × ٢٣٤ بوصة، أو ٢١٦ × ٩٦٩ ملم) ورق الصور من ٣ × ٣ بوصة إلى ٨,٥ × ١٤ بوصة (من ٧٦ × ٧٦ ملم إلى ٢١٦ × ٣٥٦ ملم) الورق المعيارى Letter، ۸٫۰ × ۱۱ بوصة (۲۱۲ × ۲۸۰ ملم) Legal، ٨,٥ × ١٤ بوصة (٢١٦ × ٣٥٦ ملم) Executive، ٥,٥ × ١٠ بوصة (١٩٠ × ٢٥٤ ملم) A4، ۲۹۷ × ۱۱٫۷ بوصة (۲۱۰ × ۲۹۷ ملم) A, ۸, ۰ × ۵,۸ بوصة (۱٤۸ × ۲۱۰ ملم) ۹٫۸ × ۲٫۹ ،B5 بوصة (۲۵۱ × ۲۵۰ ملم) البطاقات ،٥,٥ × ٤، Hagaki × ٥,٥ بوصة (١٤٠ × ١٤٠ ملم) بحجم l، ۳,۰ × ۰ بوصة (۹۰ × ۱۲۷ ملم) بحجم L بلسان، ۳٫۰ × ۰ بلسان طوله ۰٫۰ بوصة، (۹۰ × ۱۲۷ ملم بلسان طوله ١٢,٥ ملم) الفهرس، بحجم  $\pi \times \circ$  بوصة، وبحجم  $3 \times 7$  بوصة، وبحجم  $\circ \times \Lambda$ بوصة (٧٦ × ١٢٧ ملم و ١٠ × ١٥ سم و ١٢٧ × ۲۰۳ ملم) حجم A6، ٤,١٣ × ٥,٨ بوصة (١٠٥ × ١٤٨ ملم) المغلفات رقم ۹، ۳٬۸۷۵ × ۸٬۸۷۵ بوصة (۸٬۸۶ × ۲۲۵٬٤ ملم) رقم ۱۰، ۲٤۰ × ۹٫۰ بوصة (۱۰۰ × ۲٤۰ ملم) A2 Invitation، ۱٤٦ × ٥,٧٥ بوصة (١١٠ × ١٤٦ ملم) بحجم DL، ۲۲۰ × ۲۲۰ بوصة (۱۱۰ × ۲۲۰ ملم) بحجم C6، C6، ۲٫٤ × ۲٫٤ بوصة (۱۱٤ × ۱۲۲ ملم) مخصص من ٣ × ٥ بوصة إلى ٨,٥ × ١٤ بوصة (من ٧٦ × ١٢٧ ملم إلى ٢١٦ × ٣٥٦ ملم) الأغشبة الشفافة Letter، ۵٫۰ × ۱۱ بوصة (۲۱۲ × ۲۸۰ ملم) A4، ۲۹۷ × ۱۱,۷ × ۲۹۷ ملم) بطاقات العنونة Letter، ۸٫۰ × ۱۱ بوصة (۲۱۲ × ۲۸۰ ملم) A4، ۲۹۷ × ۱۱٫۷ بوصة (۲۱۰ × ۲۹۷ ملم)

| ورقة رأسية                                                                 |                      |
|----------------------------------------------------------------------------|----------------------|
| (۸,۰ × ۲۳٤ بوصة، ۲۱۲ × ۹۹۶۹ ملم)                                           |                      |
| عدد ۱ درج حجم letter                                                       | أدراج الورق          |
| عدد ۱ درج صور ٤ × ٦ بوصة (۱۰ × ١٠ سم)                                      | f                    |
| الورق (ورق معياري، وورق نفٽ حبر، وورق صور،                                 | انواع الوسائط        |
| وورق راسي)<br>۱۱ - ۱۱: ۱۰                                                  |                      |
| المعلقات<br>الأغثيرة الشفافة                                               |                      |
| روعسية استعانية<br>بطاقات العذه نة                                         |                      |
| ·····                                                                      |                      |
| بحجم A6، وبطاقات بحجم L)                                                   |                      |
| ورق الطباعة على الأقمشة بالكي iron-on transfer                             |                      |
| ملقمات الطباعة الخارجية HP JetDirect و 310x و 310x                         | الاتصال، الحد الأقصى |
| و 380x                                                                     | •                    |
| USB: المنافذ الأمامية و الخلفية                                            | الاتصال، القياسي     |
| Windows <sup>®</sup> 98 و XP Home و ME و 2000 Professional و XP            |                      |
| و XP Professional                                                          |                      |
| Mac® OS 9 v9.1 أو أحدث، OS X v 10.1 وحتى 10.2                              |                      |
| <br>CompactFlash™l                                                         | بطاقات الذاكرة       |
| IBM <sup>®</sup> Microdrive                                                | • •                  |
| MultiMediaCard™                                                            |                      |
| Secure Digital <sup>™</sup>                                                |                      |
| SmartMedia <sup>™</sup>                                                    |                      |
| Sony Memory Sticks                                                         |                      |
| XD-Picture Card                                                            | مرو مور به و و ب     |
| الطباعة: نسبيفات ملقات الصور والفيديو المدعمة<br>المفادكار تنسبقات الداذان | تنسيفات الملقات      |
| العط. كالتشيفات الملقات                                                    | المدعمة في بطاقات    |
|                                                                            | الداكرة              |
| Motion JPEG AVI                                                            | تنسيقات ملف الفيديو  |
| Motion JPEG Quicktime                                                      |                      |
| MPEG I-                                                                    | مره چېږي وچېږي دو    |
| Jreg Baseline<br>TIFE 24-bit RGB                                           | تنسيفات ملقات الصور  |
| TIFE 24-bit YChCr تداخل غير مصغود                                          |                      |
| TIFE 24-bit PGB تداخل جذ مستوط                                             |                      |
| TIFE 8-bit جزيرية بديريار مالامريخين محرض ما                               |                      |
| TIFE 8-bit اه حرام بف رکندي غير مضغوط                                      |                      |
| TIFF 1-bit غير مضغه ط/جز ميت TIFF 1-bit                                    |                      |
| USB: المنافذ الأمامية والخلفية                                             |                      |
| ، XP Home ، ME ، 2000 Professional ، Windows® 98                           | USD Land             |
| XPProfessional                                                             |                      |
| Mac <sup>®</sup> OS 9 v9.1 أو أحدث، OS X v10.1 حتى 10.2                    |                      |
| توصىي شركة HP بأن يكون طول الكابل أقل من ١٠ أقدام                          |                      |
| (۳ أمتار)                                                                  |                      |

٢٥ ورقة من ورق الصور سعة "درج الإدخال" ١٠٠ ورقة من الورق المعياري من ٢٠ إلى ٤٠ بطاقة (تبعا للسمك) ١٥ مغلف ٢٠ ورقة من ورق الرأسية ٢٠ ورقة من بطاقات العنونة ٢٥ غشاء شفاف ٢٥ ورقة طباعة على الأقمشة بالكي iron-on transfers ٢٠ ورقة من ورق الصور سعة Out tray "درج • ورقة من الورق المعياري الإخراج" ۱۰ بطاقات ۱۰ مغلفات ۲۰ غشاء شفاف ٢٠ ورقة من ورق الرأسية ٢٥ ورقة من بطاقات العنونة ٢٥ ورقة طباعة على الأقمشة بالكي iron-on transfers ١٥ ورقة من ورق الصور سعة درج الصور عدد ۱ محبرة طبع أسود HP رقم (C6656A) 56 محابر الطبع عدد ١ محبرة طبع ثلاثية الألوان HP رقم (C6657A) 57 عدد ۱ محبرة طبع صور ألوان HP رقم (C6658A) 58 عدد ۱ محبرة طبع صور رمادي HP رقم (C9359A) 59 الحد الأقصى للطول المفضل: ١٤ بوصة (٣٥٦ ملم) مواصفات الوسائط، الحد الأقصبي للعرض المفضل: ٨,٥ بوصة (٢١٦ ملم) الحد الأقصى الحد الأقصبي للسمك المفضل: ١١,٥ (μm ٢٩٢) للورقة

خدمات الأجهزة

إذا إذا كانت المشكلة التي حدثت لديك هي مشكلة في الأجهزة، اتصل بالمتجر الذي قمت بشراء الطابعة منه. أو انتقل إلى www.hp.com/cpso-support/guide/psd/repairhelp.html للتعرف على أقرب مركز للمبيعات والخدمة. الخدمة مجانية خلال مدة الضمان المحدود. وبعد انتهاء مدة الضمان، يتم تقديم الخدمة نظير رسوم مالية. لمزيد من المعلومات حول الضمان المحدود لشركة HP، رجاء مراجعة بيان الضمان المحدود لشركة hp في صفحة ٢٢. الخدمة مجانية خلال مدة الضمان. وبعد انتهاء مدة الضمان، يتم تقديم الخدمة نظير رسوم مالية.

## خدمات البرامج

من حين لأخر، نقوم شركة HP بإجراء تحديثات على برامج تشغيل الطابعات. يمكنك تحميل التحديثات بالانتقال إلى www.hp.com/support أو باستخدام البرنامج الذي يرفق مع الطابعة. أما تحديثات برنامج HP Photo & Imaging "تشغيل الصور HP" فلا نتوفر إلا على أقراص مضغوطة فقط.

لتلقي تحديثات برنامج تشغيل الطابعة من خلال البرنامج الذي يرفق مع الطابعة، اتبع الخطوات التالية:

- Windows PC: من قائمة Start "ابدأ" حدد Programs "برامج" (من Windows XP، حدد All Programs "كافة البرامج") ثم Hewlett-Packard ثم HP Software Update "تحديث البرامج HP".
- Macintosh : من HP Inkjet Utility "أداة HP Inkjet"، حدد Support "الدعم" من القائمة المنبثقة، ثم انقر فوق Support "الدعم".

يقيا

## بيان الضمان المحدود لشركة hp

| البلد/المنطقة | أوروبا والشرق الأوسط وأفر |
|---------------|---------------------------|
| ضمان البرنامج | ۹۰ يوما                   |
| ضمان الطابعة  | عام واحد                  |

- أ- أمد الضمان المحدود
- ١- تضمن شركة Hewlett-Packard التي يرمز إليها (HP) للعملاء من المستخدمين النهائيين أن تكون منتجات HP الموضحة فيما سبق خالية من العيوب سواء في الخامة أو في الصناعة عن المدة المحددة للضمان فيما سبق، والتي يتم احتسابها بداية من تاريخ شراء العميل للمنتج.
- ٢- بالنسبة للمنتجات من البرامج، لا ينطبق ضمان HP المحدود إلا في حالة إخفاق البرنامج في تتفيذ التعليمات البرمجية. لا تضمن شركة HP ألا ينقطع عمل أي منتج، أو أنه خال من الأخطاء.
  - ٣- لا يشمل الضمان المحدود لشركة HP إلا العيوب التي تنشأ نتيجة الاستعمال العادي للمنتج، و لا يشمل أية مشكلات أخرى، بما في ذلك المشكلات التي تنتج عن ما يلي:
    - الصيانة أو التعديل بطريقة خطأ، أو
    - استخدام برامج أو وسائط أو أجزاء أو مستلزمات لا توفرها و لا تدعمها شركة HP، أو
      - تشغيل المنتج في بيئة مخالفة لمو اصفات التشغيل.
- ٤- بالنسبة لمنتجات HP من الطابعات، لا يؤثر استخدام محابر حبر لغير HP أو محابر حبر تم إعادة ملؤها على الضمان الممنوح للعميل أو على أي تعاقد للدعم أبرمه العميل مع شركة HP. من جانب آخر، إذا تحدد أن العطل أو التلف الذي لحق بالطابعة نتج عن استخدام محبرة حبر لغير HP أو نتج عن استخدام محبرة حبر لعير HP أو نتج عن استخدام محبرة حبر لعير HP أو نتج عن استخدام محبرة حبر تحير لعلى الطابعة بتحميل تكلفة الوياسية للذي بي المعلي المعلي مع شركة HP. من جانب آخر، إذا تحدد أن العطل أو التلف الذي لحق بالطابعة نتج عن استخدام محبرة للدعم أبرمه العميل مع شركة HP. من جانب آخر، إذا تحدد أن العطل أو التلف الذي بي المعاون بي المعايية للذي المعام مع شركة HP. من جانب آخر، إذا تحدد أن العطل أو التلف الذي بي المعاون بي المعالية الذي بي المالية المعالية من المعان المعلي أو المعالي مع شركة HP. من جانب آخر، إذا تحدد أن العطل أو التلف الذي المعالية المعالية نتج عن استخدام محبرة حبر لعير HP. أو نتج عن استخدام محبرة حبر العالية المعان المعان المعالية المعالية المالية الذي المعالية الذي المعالية المعالية المعان المعان المعالية الذي المعالية المعان المعالية المعالية المعان المعالية المعان المعالية المعان الموالية المعان المعان المعان المعالية المعالية الذي المعان المعان المعان المعان المعان المعان المعان المعالية المعان المالية المعالية المعان المعان المعان المعان المعانية المعان المعانية المعان المعان المعان المعان المعانية المعان المعان المعان المعان المعان المعان المعان المعان المعان المعان المعان المعان المعان المعان المعان المعان المعان المعان المعان المعان المعان المعان المعان المعان المعان المعان المعان المعان المعالية المعان المعان المعان المعان المعان المعان المعان المعان المعان المعان المعان المعان المعان المعان المعان المعان المعان المعان المعان المعان المعان المعان المعان المعان المعان المعان المعان المعان المعان المعان المعان المعان المعان المعان المعان المعان المعان المعان المعان المعان المعان الم
- إذا تلقت شركة HP خلال فترة سريان الضمان إخطارا بوجود عيب في أحد المنتجات التي يشملها الضمان، تلتزم شركة HP إما بإصلاح العيب أو استبدال المنتج الذي يحتوي على هذا العيب، والخيار في ذلك يرجع للشركة.
- ٢- إذا تعذر على شركة HP إصلاح العيب أو استبدال المنتج الذي يحتوي على العيب الذي يشمله الضمان، بما يتناسب مع الموقف، تلتزم شركة HP برد المبلغ الذي دفعه العميل نظير شراء المنتج فى فترة زمنية مناسبة بعد إبلاغها بالعيب.
- √− لا تتحمل شركة HP أية مسؤولية بشأن إصلاح المنتجات أو استبدالها أو رد المبالغ المالية إلى العميل حتى يقوم العميل بإعادة المنتج المعيب إلى شركة HP.
- ▲ تلتزم الشركة بأن يكون المنتج البديل إما جديدا أو كالجديد، بشرط أن يتساوى في الأداء مع المنتج المستبدل، وذلك كحد أدنى.
- ٩- من الوارد أن تحتوي منتجات HP على أجزاء أو مكونات أو مواد معاد معالجتها تكافئ الأجزاء أو المكونات أو المواد الجديدة فى الأداء.
- ١٠-يسري الضمان المحدود لشركة HP في كل البلدان أو المناطق التي تقوم شركة HP بتوزيع منتجات يغطيها الضمان فيها. يمكن إبرام تعاقدات للحصول على خدمات ضمان إضافية مثل الخدمة في الموقع من أي منفذ معتمد لخدمة HP في البلدان أو المناطق التي تقوم شركة HP بتوزيع منتجات ليها، أو يقوم بذلك أحد المستوردين المعتمدين. للحصول HP في البلدان أو المناطق التي تقوم شركة HP بتوزيع منتجات فيها، أو يقوم بذلك أحد المستوردين المعتمدين. للحصول على خدمات ضمان إضافية مثل الخدمة في الموقع من أي منفذ معتمد لخدمة HP في البلدان أو المناطق التي تقوم شركة HP بتوزيع منتجات فيها، أو يقوم بذلك أحد المستوردين المعتمدين. للحصول على خدمة المعام معتمد الخدمة الفي البلدان أو المناطق التي تقوم شركة HP بتوزيع منتجات فيها، أو يقوم بذلك أحد المستوردين المعتمدين. للحصول على خدمة الدم عبر الهاتف في أوروبا، الرجاء مراجعة النفاصيل وشروط الدعم عبر الهاتف الماق التي تقوم شركة HP بتوزيع منتجات فيها، أو يقوم بذلك أحد المستوردين المعتمدين. الحصول على خدمة المعاص الماق التي تقوم شركة HP بتوزيع منتجات فيها، أو يقوم بذلك أحد المستوردين المعتمدين. الحصول على خدمة المالي وشروط الدعم عبر الهاتف الخاصة بالبلد أو المناطق التي تقيم في أوروبا، الرجاء مراجعة النفاصيل وشروط الدعم عبر الهاتف الخاصة بالبلد أو المنطقة التي تقيم فيها من خلال زيارة موقع الويب على العنوان: hwww.hp.com/support. أو يمكنك طلب الحصول التي فيها من خلال زيارة موقع الويب على العنوان: hww.hp.com/support. المالية المالية المالية المالية المالية المالية المالية المالية المالية المالية المالية المالية المالية المالية المالية المالية في أو ولمالية المالية المالية المالية المالي المالية المالية المالية المالية المالية المالية المالية المالية المالية المالية المالية المالية المالية المالية المالية الذية المالية المالية المالية المالية المالية المالية المالية المالية المالية المالية المالية المالية المالية المالية المالية المالية المالية المالية المالية المالية المالية المالي مالية المالية المالية المالية المالية المالية المالية المالية المالية المالية المالية المالية المالية المالية المالية المالية المالية المالية المالية المالية المالية المالية المالية المالية المالية المالية المالية المالية المالية ال

على هذه التفاصيل والشروط من الموزع الذي نتعامل معه، أو الاتصال بشركة HP على رقم الهاتف الموضح في هذا الدليل. كجزء من مجهوداتنا المستمرة لتحسين خدمة الدعم عبر الهاتف، ننصح بمراجعة موقع الويب الخاص بالشركة بشكل دوري للتعرف على المعلومات الجديدة الخاصة بميزات الخدمة وتقديمها. حدود الضمان ب– بالتوافق مع ما تسمح به القوانين المحلية، لا تقدم شركة HP أو أي من موردي الجهات الخارجية التابعين لها أية ضمانات اخرى او اية تعهدات من أي نوع، سواء صريحة أو ضمنية، بشأن منتجات HP، وتخلى الشركة مسؤوليتها على وجه الخصوص من الضمانات أو التعهدات الضمنية الخاصة بقابلية البيع أو ملائمة المنتج لمستوى معين من الجودة أو ملاءمته لغرض بعينه. حدود المسؤولية القانونية ج-١- بالتوافق مع ما تسمح به القوانين المحلية، فإن الإجراءات التعويضية التي ينص عليها بيان الضمان الحالي خاصة بالعميل وقاصرة عليه. ٢- بالتوافق مع ما تسمح به القوانين المحلية، باستثناء الالتزامات الموضحة في بيان الضمان الحالي، لن تتحمل شركة HP أو أي منّ موردي الجهات الخارجية التابعين لها أية مسؤولية عن حدوث أضرار مباشرة أو غير مباشرة أو أضرار بمواصفات خاصة أو مترتبة على أضرار أخرى، سواء كان ذلك قائما على تعاقد أو على ضرر أو على أية نظرية قانونية أخرى، وسواء تم الإخطار باحتمالية حدوث مثل تلك الاضرار أو لم يتم الإخطار. القوانين المحلبة د – 1 يحصل العميل على حقوق قانونية محددة بموجب بيان الضمان الحالى. قد يكون للعميل حقوقا أخرى، والتي قد تختلف من ولاية إلى ولاية أخرى داخل الولايات المتحدة الأمريكية، أو من مقاطعة إلى مقاطعة أخرى داخل كندا، أو من بلد إلى بلد آخر أو منطقة إلى منطقة أخرى في أي مكان آخر في العالم. في حالة وجود تعارض بين بيان الضمان الحالي والقوانين المحلية، يتم تعديل بيان الضمان الحالي بما يتوافق مع تلك - ۲ القوانين المحلية. إذعانا لتلك القوانين المحلية، قد لا تنطبق على العميل بعض بنود إخلاء المسؤولية وتحديدها، من البنود التي ينص عليها بيان الضمان الحالي. على سبيل المثال، بعض الولايات في الولايات المتحدة، بالإضافة إلى بعض الحكومات خارج الولايات المتحدة (وبعض المقاطعات في كندا)، تنص على: عدم تطبيق بنود إخلاء المسؤولية والتحديدات الواردة في بيان الضمان الحالي، تلك البنود التي تؤدي إلى تقييد الحقوق التشريعية الممنوحة للعميل (في المملكة المتحدة على سبيل المثال)، تقييد قدرة الشركات المصنعة على فرض بنود إخلاء المسؤولية أو تحديدها، أو منح العميل حقوق ضمان إضافية، وتحديد مدة الضمانات السارية التي لا يمكن للشركات المصنعة إخلاء مسؤولياتها تجاهها، أو عدم السماح بتحديد المسؤولية خلال فترة سريان الضمان. ٣- بالنسبة لمعاملات العملاء في أستراليا و نيوزيلندا، فإن البنود الواردة في بيان الضمان الحالي – باستثناء ما يسمح به القانون – لا تؤدي إلى استبعاد أي من الحقوق التشريعية الإلزامية المطبقة على بيع منتجات HP إلى العملاء ولا تؤدي إلى تقيد تلك الحقوق أو إلى تعديلها، بل تعتبر متممة لها. هذه أسماء وعناوين منافذ بيع لشركة HP والتي تمنح ضمان HP المحدود (ضمان المصنع) في بلدك.

قد يكون لديك حقوق قانونيةٌ ضد البائع على أُساس اتفاقية الشراء بالإضافة إلى ضمان المصّنع تلك الحقوق التي لا يمكن تقييدها بواسطة ضمان المصنع.

| البلد/المنطقة                       | العنوان                                                             |
|-------------------------------------|---------------------------------------------------------------------|
| United Kingdom "المملكة<br>المتحدة" | Hewlett-Packard Ltd.<br>Cain Rd.<br>Bracknell<br>GB-Berks RG 12 1HN |
| lreland "أير لندا"                  | Hewlett-Packard Ireland Ltd.<br>Herbert St. 30<br>IRL–Dublin 2      |

معلومات الأمان

اتبع التدابير الأمنية الأساسية دوما عند استخدام هذا المنتج لتقليل مخاطر الإصابة من في حالات الحريق أو الصدمات الكهربائية. تحذير! لمنع نشوب حريق أو الإصابة بصدمات كهربائية، يجب عدم تعريض هذا المنتج للمطر أو أي نوع من أنواع الرطوبة. ملاحظة! مخاطر صدمة كهربائية محتملة. • اقرأ بعناية كافة التعليمات الموجودة في HP Photosmart Setup Guide "دليل إعداد HP

- اقرا بعناية كافة التعليمات الموجودة في HP Photosmart Setup Guide "دليل إعداد HP " Photosmart".
  - استخدم مأخذ نيار مؤرض فقط عند توصيل الوحدة بمصدر الطاقة. إذا كنت لا تعرف ما إذا كان مأخذ التيار مؤرضا أم لا، اتصل بفني متخصص.
    - انتبه لكل التحذير ات والتعليمات الموجودة على المنتج.
      - افصل هذا المنتج من مأخذ التيار قبل تنظيفه.
    - لا تضع هذا المنتج أو تستخدمه بالقرب من الماء أو عندما يكون يداك مبتلة.
      - ضع المنتج بإحكام على سطح ثابت.
- ضع المنتج في مكان آمن بحيث لا يخطو فوقه المارة فوق سلك الكهرباء أو تتعثر أقدامهم به، وبحيث لا يتلف سلك الكهرباء.
  - إذا حدث اضطراب في تشغيل المنتج، رجاء مراجعة معلومات استكشاف الأخطاء وإصلاحها في HP Photosmart Printer Help "تعليمات طابعة HP Photosmart".
- لا توجد أجزاء تشغيل تتطلب خدمة داخل هذا المنتج. يرجى إسناد صيانة المنتج إلى الفنيين المتخصصين.
  - استخدم هذا المنتج في منطقة جيدة التهوية.

## البيان البيئي

تلتزم شركة Hewlett-Packard بتوفير منتجات عالية الجودة لا تتنافى مع المواصفات البيئية.

## حماية البيئة

روعي في تصميم هذه الطابعة تزويدها بالعديد من السمات التي تساعد على تقليل التأثير على البيئة. لمزيد من المعلومات، الرجاء الانتقال إلى الموقع HP's Commitment to the Environment "النز ام HP بحماية البيئة" على الويب على العنوان www.hp.com/hpinfo/globalcitizenship/environment/index.html.

## إنتاج الأوزون

### استهلاك الطاقة

ينخفض استخدام الطاقة بشكل ملحوظ عندما تكون في وضع <sup>®</sup>ENERGY STAR، الذي يحافظ على الموارد الطبيعية ويؤدي إلى توفير التكلفة دون التأثير على الأداء العالي لهذا المنتج. هذا المنتج مؤهل لبرنامج ENERGY STAR وهو برنامج تطوعي تم عمله للمساعدة في تطوير المنتجات المكتبية التي لا تضر بالطاقة.

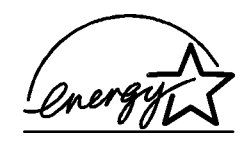

ENERGY STAR هي علامة تجارية أمريكية مسجلة لــ EPA وباعتبارها إحدى شركاء ENERGY STAR حددت شركة Hewlett Packardأن هذا يستوفي هذا المنتج إرشادات ENERGY STAR الخاصة بكفاءة الطاقة. لمزيد من المعلومات، الرجاء الانتقال إلى.www.energystar.gov

## استخدام الورق

هذا المنتج يناسب استخدام ورق معاد تصنيعه وفقًا لـــ DIN 19309.

## الأجزاء البلاستيكية

تم إعداد الأجزاء البلاستيكية التي يزيد وزنها على ٠,٨٨ أوقية (٢٤ جرام) بالتوافق مع المعابير الدولية التي تساعد على تعزيز إمكانية تحديد الأجزاء البلاستيكية التي تخصص لأغراض إعادة المعالجة في نهاية عمر الطابعة.

## صحيفة بيانات سلامة المواد

يمكن الحصول على صحيفة بيانات سلامة المواد (MSDS) من موقع شركة HP على الويب على العنوان www.hp.com/go/msds بالنسبة للعملاء الذين لا يتوفر لديهم إمكانية استخدام الإنترنت، يجب عليهم الاتصال بدعم HP.

## برنامج إعادة المعالجة

تطرح شركة HP عدا متزايدا من برامج مرتجعات المواد وإعادة معالجتها في العديد من البلدان ومع الشركاء الذين يملكون بعضا من أكبر مراكز المعالجة الإلكترونية على مستوى العالم. تحافظ شركة HP على الموارد من خلال إعادة بيع بعض من أكثر منتجاتها شهرة. يحتوي منتج HP الحالي على لحامات مستخدم فيها مادة الرصاص، والتي تستوجب معالجتها بطريقة خاصة في نهاية عمرها.

### regulatory statements

For regulatory identification purposes, your product is assigned a Regulatory Model Number. The Regulatory Model Number for your product is SDGOA-0378. This regulatory number should not be confused with the marketing name (hp photosmart 7900 series printer) or product number (Q3020A).

Australia EMC statement

C

This equipment complies with Australian EMC requirements.

### Canada EMC statement

Le présent appareil numérique n'émet pas de bruit radioélectrique dépassant les limites applicables aux appareils numériques de la classe B prescrites dans le Règlement sur le brouillage radioélectrique édicté par le ministère des Communications du Canada.

This digital apparatus does not exceed the Class B limits for radio noise emissions from digital apparatus set out in the Radio Interface Regulations of the Canadian Department of Communications.

## حقوق النشر والعلامات التجارية

© حقوق النشر ۲۰۰۳ لشركة Hewlett-Packard

جميع الحقوق محفوظة. يحظر تصوير أي جزء من هذا المستند أو إعادة إنتاجه أو ترجمته إلى لغة أخرى بدون الحصول على موافقة كتابية مسبقة من شركة Hewlett-Packard.

المعلومات الواردة في هذا المستند عرضة للتغيير بدون إشعار. لا تتحمل شركة Hewlett-Packard أية مسؤولية بشأن الأخطاء الواردة في هذا المستند أو بشأن الأضرار المترتبة على ذلك، فيما يتعلق بتجهيز هذه المادة أو بأدائها أو باستخدامها.

HP وشعار HP و Photosmart هي علامات خاصة بشركة Hewlett-Packard.

IBM هي علامة تجارية مسجلة لشركة International Business Machines Corporation.

شعار Secure Digital هو علامة تجارية لجمعية SD Association.

Microsoft Groporation علامتان تجاريتان مسجلتان لشركة Microsoft Corporation.

CompactFlash و CF وشعار CF هي علامات تجارية لجمعية CompactFlash Association (CFA).

Sony Memory Stick هي علامة تجارية مسجلة لشركة Sony.

MultiMediaCard هي علامة تجارية لــ Infineon Technologies AG بألمانيا، ومرخص بها لجمعية MMCA (MultiMediaCard Association).

SmartMedia هي علامة تجارية لشركة Toshiba.

xD-Picture Card هي علامة تجارية لشركات Fuji Photo Film Co المحدودة و Toshiba Corporation و Olympus Optical Co المحدودة.

Mac وشعار Mac و Macintosh هي علامات تجارية مسجلة لشركة Apple Computer, Inc Pentium هي علامة تجاربة مسجلة لشركة Intel Corporation.

العلامات التجارية الأخرى هي علامات تجارية أو علامات تجارية مسجلة لمالكيها.

البرنامج المضمن في الطابعة قائم جزئيا على عمل مجموعة Independent JPEG Group. حقوق النشر الخاصة بصور معينة من بين الصور الواردة في هذا المستند محفوظة لمالكي هذه الصور الأصليين.

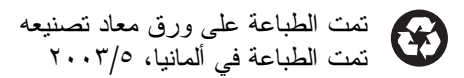

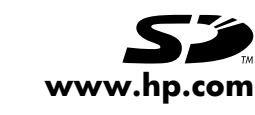

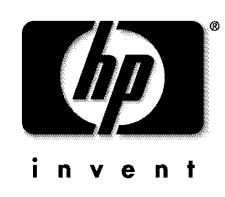

© ۲۰۰۳ حقوق النشر لشركة Hewlett-Packard

v1.0.1